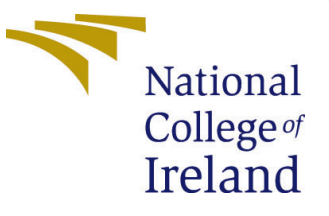

# Configuration Manual

MSc Research Project Data Analytics

Maria Raap Student ID: x19141700

School of Computing National College of Ireland

Supervisor: Majid Latifi

#### National College of Ireland Project Submission Sheet School of Computing

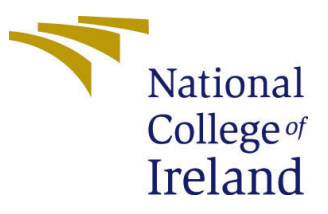

| Student Name:        | Maria Raap           |
|----------------------|----------------------|
| Student ID:          | x19141700            |
| Programme:           | Data Analytics       |
| Year:                | 2021                 |
| Module:              | MSc Research Project |
| Supervisor:          | Majid Latifi         |
| Submission Due Date: | 23/09/2021           |
| Project Title:       | Configuration Manual |
| Word Count:          | 1037                 |
| Page Count:          | 8                    |

I hereby certify that the information contained in this (my submission) is information pertaining to research I conducted for this project. All information other than my own contribution will be fully referenced and listed in the relevant bibliography section at the rear of the project.

<u>ALL</u> internet material must be referenced in the bibliography section. Students are required to use the Referencing Standard specified in the report template. To use other author's written or electronic work is illegal (plagiarism) and may result in disciplinary action.

| Signature: |                     |
|------------|---------------------|
| Date:      | 22nd September 2021 |

#### PLEASE READ THE FOLLOWING INSTRUCTIONS AND CHECKLIST:

Attach a completed copy of this sheet to each project (including multiple copies).□Attach a Moodle submission receipt of the online project submission, to<br/>each project (including multiple copies).□You must ensure that you retain a HARD COPY of the project, both for□

your own reference and in case a project is lost or mislaid. It is not sufficient to keep a copy on computer.

Assignments that are submitted to the Programme Coordinator office must be placed into the assignment box located outside the office.

| Office Use Only                  |  |  |  |  |  |
|----------------------------------|--|--|--|--|--|
| Signature:                       |  |  |  |  |  |
|                                  |  |  |  |  |  |
| Date:                            |  |  |  |  |  |
| Penalty Applied (if applicable): |  |  |  |  |  |

## Configuration Manual

 $\begin{array}{c} {\rm Maria\ Raap}\\ {\rm x19141700} \end{array}$ 

### 1 Introduction

The configuration manual lays out hardware specifications, software requirements and different stages of implementation of the 'Vehicle Damage Detection using Semi-Supervised Object Detection' project in detail. Section 2 details about system requirements including the hardware specification and software requirements. Section 3 describes the data source followed by section 4 detailing the steps required to complete the data pre-processing. In section 5 outlines the required steps to execute the different models. The configuration manual concludes with section 6 outlining the evaluation metrics.

### 2 System Configuration

This section details system requirements and software required for implementation.

#### 2.1 Hardware Requirement

- Virtual Machine: Azure Standard NC6 with 6 vCpus
- RAM: 56GB
- System Type: Ubuntu 18.04 LTS
- GPU: NVIDIA Tesla K80 GPU
- Storage: 512GB SSD

#### 2.2 Software

- **Docker:** Docker is an open-source platform for developing, shipping, and running applications. Docker enables the separation of applications from the infrastructure so software can be delivered quickly. The application can be downloaded from the docker website<sup>1</sup>.
- Coco Annotator: Coco Annotator is a web-based image annotation tool used for labelling images to create training data for image localization and object detection. The application can be downloaded from Github<sup>2</sup>.

<sup>&</sup>lt;sup>1</sup>https://www.docker.com/products/docker-desktop

 $<sup>^{2}</sup> https://github.com/jsbroks/coco-annotator.git$ 

- Cuda Toolkit: Cuda Toolkit is an open-source parallel computing platform and the application programming interface model that allows the use of a CUDA-enabled graphics processing unit for general-purpose processing an approach termed 'GPGPU'. The application can be downloaded from the CUDA website<sup>3</sup>.
- Anaconda3: Anaconda3 is an open-source platform that can be downloaded from anaconda distribution website <sup>4</sup>. The platform supports various integrated design frameworks (IDD) for python programming. The models are built for particular environments using the below-listed libraries.
  - Python 3.6.13
  - Libraries
    - \* numpy 1.19.5
    - \* tensorflow 1.3.0
    - \* keras 2.0.8
    - \* GCC 7.5
    - \* CUDA 10.0 (base Mask R-CNN)
    - \* CUDA 10.2 (enhanced Mask R-CNN)
    - $\ast\,$  detectron2 arch flags 3.7
    - \* PyTorch 1.9.0+cu102
    - \* Pillow 8.3.1
    - $\ast\,$  torchvision 0.10.0+cu102
    - \* iopath 0.1.9
    - \* opency-python 4.5.3
    - \* h5py
    - \* imgaug
    - \* IPython[all]
    - \* scipy
    - \* matplotlib
    - \* scikit-image

### **3** Datasource Description

The images for the project are downloaded from the website: https://www.kaggle.com/. The relevant datasets contain several images with varying degrees of vehicle damages. There is no uniform image size or quality. The overview below provides an overview of images imported downloaded.

<sup>&</sup>lt;sup>3</sup>https://developer.nvidia.com/cuda-toolkit

<sup>&</sup>lt;sup>4</sup>https://www.anaconda.com/products/individual

 Table 1: Example images retrieved from Kaggle.com

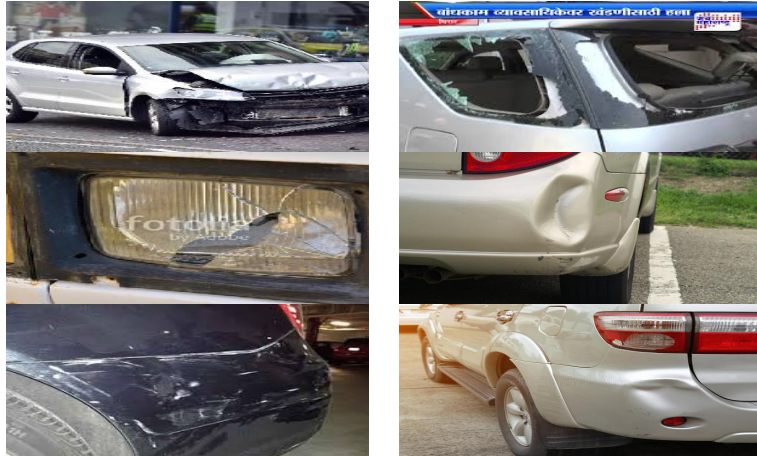

### 4 Data Pre-Processing and Exploratory Analysis

Data pre-processing is undertaken in two parts. The first part is the data cleansing, including the review of and ultimately the selection of appropriate images. Since this project focuses on vehicle damage detection, images like total wreckage as well as low-quality images were removed from the overall dataset. This step was carried out in Ubuntu's default image viewer. If the decision was made to remove an image, it was simply removed from the folder. Part two is the annotation of the images which was carried out in Coco Annotator. Here the images are loaded to the relevant folder location and can then be viewed in the dataset view, see figure 1. The annotation of the image itself is done in the single image view. Before the annotation and labelling can commence, the object categories need to be defined, here only one category 'Damaged' is used. For this project the annotations were added as polygons to cater for the asymmetric character of vehicle damages, it is possible to label more than one damage object in one picture. Figure 2 as reference for the annotation tool view.

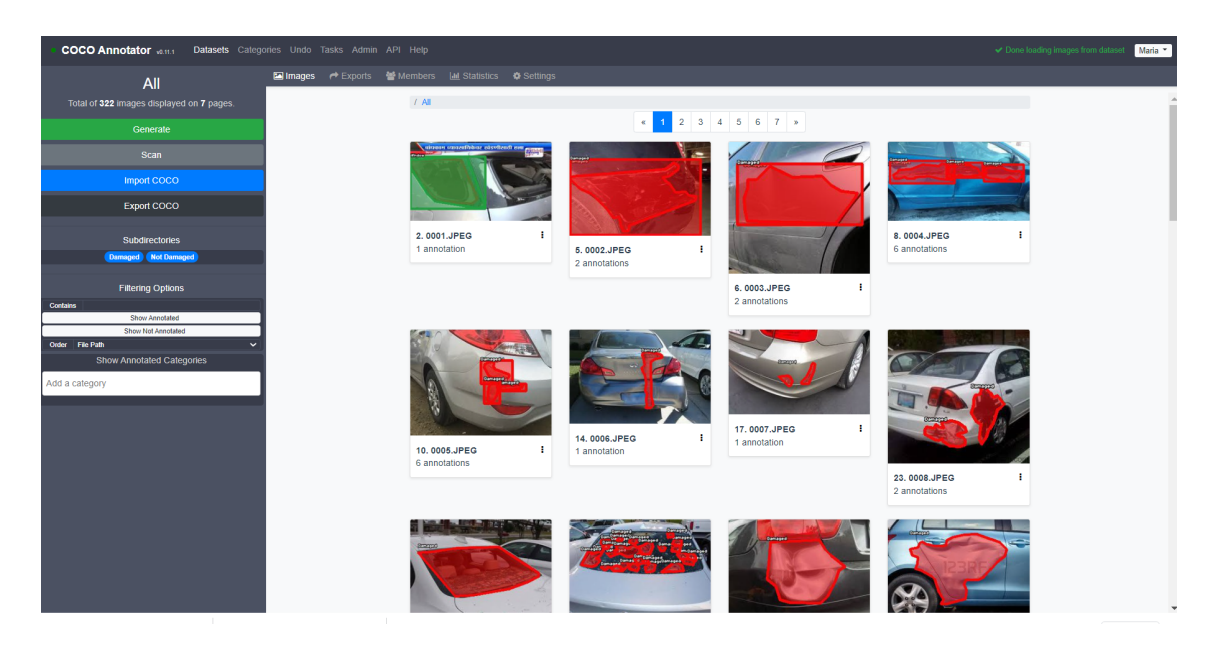

Figure 1: Coco Annotator Dataset Overview

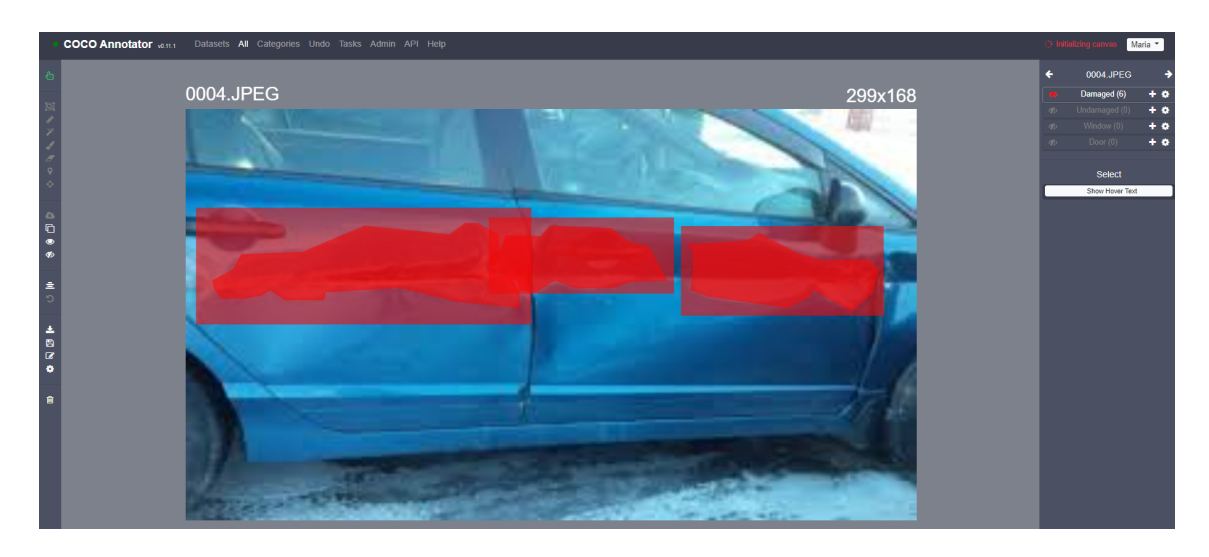

Figure 2: Coco Annotator Labelling tool

### 5 Model Training

Before the model can be run, anaconda3 must be installed and the relevant environment for the run be set up. The detailed setup is described in section 5.1 for the basic Mask R-CNN model and section 5.2 for the semi-supervised enhanced model.

#### 5.1 Model Implementation Mask R-CNN

- Conda environment setup:
  - conda env create -f environment.yml
  - conda activate mask-rcnn
- Training:
  - Train a new model starting from pre-trained weights python3 training.py -dataset=/path/to/dataset weight=/path/to/pretrained/weight.h5
  - Resume training a model
     python3 training.py -dataset=/path/to/dataset
     weight=/path/to/pretrained/weight.h5
- Testing
  - Image

 $python 3 image\_detection.py -dataset = /path/to/dataset weights = /path/to/pretrained/weight.h5 - image = /path/to/image/directory$ 

• Annotation generating:

 $python 3 annotating\_generation.py -dataset = /path/to/dataset weights = /path/to/pretrained/weight.h5 - image = /path/to/image$ 

| (mask-rcnn) x19141700@UbuntuVM<br>Using TensorFlow backend.<br>Pre-trained weight: /datadriv.<br>Dataset: /datadrive/Mask_R-CNL<br>Logs: /datadrive/Mask_R-CNN/L<br>Continue Train: None | :/ <b>datadrive/Mask_R-CNN\$</b> python3 training.pydataset=dataset/custom_datasetweight=trained_weight/mask_rcnn_custom_dataset_0020.h5<br>//Mask_R-CNN/trained_weight/mask_rcnn_custom_dataset_0020.h5<br>W/dataset/custom_dataset<br>ogs |
|----------------------------------------------------------------------------------------------------|----------------------------------------------------------------------------------------------------|
| Configurations:                                                                                                    |                                                                                                    |
| BACKBONE                                                                                                    | resnet101                                                                                                    |
| BACKBONE STRIDES                                                                                                    | [4, 8, 16, 32, 64]                                                                                                    |
| BATCH SIZE                                                                                                    | 1                                                                                                    |
| BBOX STD DEV                                                                                                    | [0.1 0.1 0.2 0.2]                                                                                                    |
| COMPUTE BACKBONE SHAPE                                                                                                    | None                                                                                                    |
| DETECTION MAX INSTANCES                                                                                                    | 50                                                                                                    |
| DETECTION MIN CONFIDENCE                                                                                                    | 0.9                                                                                                    |
| DETECTION NMS THRESHOLD                                                                                                    | 0.2                                                                                                    |
| FPN_CLASSIF_FC_LAYERS_SIZE                                                                                                    | 1024                                                                                                    |
| GPU_COUNT                                                                                                    | 1                                                                                                    |
| GRADIENT_CLIP_NORM                                                                                                    | 5.0                                                                                                    |
| IMAGES_PER_GPU                                                                                                    | 1                                                                                                    |
| IMAGE_CHANNEL_COUNT                                                                                                    | 3                                                                                                    |
| IMAGE_MAX_DIM                                                                                                    | 512                                                                                                    |
| IMAGE_META_SIZE                                                                                                    | 14                                                                                                    |
| IMAGE_MIN_DIM                                                                                                    | 800                                                                                                    |
| IMAGE_MIN_SCALE                                                                                                    | 0                                                                                                    |
| IMAGE_RESIZE_MODE                                                                                                    | square                                                                                                    |
| IMAGE_SHAPE                                                                                                    | [512 512 3]                                                                                                    |
| LEARNING_MOMENTUM                                                                                                    | 0.9                                                                                                    |
| LEARNING_RATE                                                                                                    | 0.001                                                                                                    |
| LOSS_WEIGHTS                                                                                                    | {'rpn_class_loss': 1.0, 'rpn_bbox_loss': 1.0, 'mrcnn_class_loss': 1.0, 'mrcnn_bbox_loss': 1.0, 'mrcnn_mask_loss': 1.0}                                                                                                    |
| MASK_POOL_SIZE                                                                                                    |                                                                                                    |
| MASK_SHAPE                                                                                                    |                                                                                                    |
| MAX_GI_INSTANCES                                                                                                    |                                                                                                    |
| MEAN_PIAEL                                                                                                    |                                                                                                    |
| NAME                                                                                                    |                                                                                                    |
|                                                                                                    |                                                                                                    |
| POOL STZE                                                                                                    | 7                                                                                                    |
| DOCT NMC DOTE THEEDENCE                                                                                                    | 1000                                                                                                    |

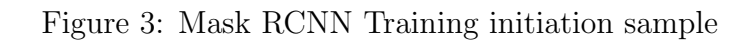

#### 5.2 Model Implementation enhanced Mask R-CNN with 'Unbiased Teacher'

- Conda environment setup:
  - conda create -n detectron2 python=3.6
  - conda activate detectron2
  - conda install pytorch==1.9.0 torchvision -c pytorch
  - python -m pip install 'git+https://github.com/facebookresearch/detectron2.git'

#### • Training:

- Train a new model with 1% labelled data and ResNet50
  - python train\_net.py –num-gpus 1
  - config configs/coco\_supervision/rcnn\_R\_50\_FPN\_sup01\_run1\_cd.yaml SOLVER.IMG\_PER\_BATCH\_LABEL 1
  - SOLVER.IMG\_PER\_BATCH\_UNLABEL 1
- Train a new model with 1% labelled data and ResNet101
  - python train\_net.py -num-gpus 1 config configs/coco\_supervision/rcnn\_R\_101\_FPN\_sup01\_run1\_cd.yaml SOLVER.IMG\_PER\_BATCH\_LABEL 1 SOLVER.IMG\_PER\_BATCH\_UNLABEL 1
- Train a new model with 5% labelled data and ResNet50
   python train\_net.py -num-gpus 1
   config configs/coco\_supervision/rcnn\_R\_50\_FPN\_sup05\_run1\_cd.yaml
   SOLVER.IMG\_PER\_BATCH\_LABEL 1
   SOLVER.IMG\_PER\_BATCH\_UNLABEL 1
- Train a new model with 5% labelled data and ResNet101

python train\_net.py -num-gpus 1 config configs/coco\_supervision/rcnn\_R\_101\_FPN\_sup05\_run1\_cd.yaml SOLVER.IMG\_PER\_BATCH\_LABEL 1 SOLVER.IMG\_PER\_BATCH\_UNLABEL 1

- Train a new model with 10% labelled data and ResNet50
  - python train\_net.py -num-gpus 1 config configs/coco\_supervision/rcnn\_R\_50\_FPN\_sup10\_run1\_cd.yaml SOLVER.IMG\_PER\_BATCH\_LABEL 1 SOLVER.IMG\_PER\_BATCH\_UNLABEL 1

- Train a new model with 10% labelled data and ResNet101

python train\_net.py -num-gpus 1 config configs/coco\_supervision/rcnn\_R\_101\_FPN\_sup10\_run1\_cd.yaml SOLVER.IMG\_PER\_BATCH\_LABEL 1 SOLVER.IMG\_PER\_BATCH\_UNLABEL 1

| (detectron2) x19141700@U<br>DLVER.IMG_PER_BATCH_UNLA<br>Command Line Ärgs: Names<br>IMG_PER_BATCH_LABEL', '<br>[08/15 12:44:55 detectro<br>[08/15 12:44:55 detectro                                                                                                    | bubutl2:/datadrive/unbiased-teacher\$ python train_net.pynum-gpus 1 -<br>BEL 1<br>ipace(config file='config/coco supervision/rcnm R 101 FPN_sup50_run1_cd.yaml', dist<br>1', 'SOUKER.NDF.PER.BATCH_MUABEL', '1', resume-False)<br>n2]: Rank of current process: 0. World size: 1<br>n2]: Environment info:                                                                                                    | <pre>-config configs/coco_supervision/rcnn_R_101_FPM_sup50_run1_cd.yaml<br/>_url='tcp://127.0.0.1:50152', eval_only=False, machine_rank=0, num_gpus+</pre> | SOLVER.IMG_PER_BATCH_<br>1, num_machines=1, opt: |
|----------------------------------------------------------------------------------------------------|----------------------------------------------------------------------------------------------------|----------------------------------------------------------------------------------------------------|--------------------------------------------------|
| sys.platform<br>Python<br>numpy<br>Detecting<br>CUDA compiler<br>detecting<br>CUDA compiler<br>detecting<br>architecting<br>Detecting<br>py available<br>GPU available<br>GPU available<br>GPU available<br>DILGO<br>DILGO<br>DILGO<br>Throw<br>DilGO<br>Throw<br>DilGO<br>Throw<br>Di<br>Di<br>Di<br>Di<br>Di<br>Di<br>Di<br>Di<br>Di<br>Di<br>Di<br>Di | <pre>Linux Linux L</pre> | hvision                                                                                                    |                                                  |
| PyTorch built with:<br>- GCC 7.3<br>- C++ Version: 201402<br>- Intel(R) Math Kernel<br>- Intel(R) MKL-DNN v2.<br>- OpenMP 201511 (a.k.a<br>- NNPACK is enabled<br>- CPU capability usage<br>- CUDA Runtime 10.2<br>- NVCC architecture fl<br>- CUDN 7.6.5<br>- Magma 2.5.2<br>- Build settings: BLAS                                                                                                    | Library Version 2020.0.0 Product Build 20191122 for Intel(R) 64 architecture appli<br>1.2 (Git Hash 98be7e8afa711dc9b66c8ff3594129cb82013cdb)<br>1: AVX2<br>ags: -gencode;arch=compute_37,code=sm_37;-gencode;arch=compute_50,code=sm_50;-gencod<br>1: INF0=mk1, BUILD TYPE=Helease, CUDA VERSION=10.2, CUDNN VERSION=7.6.5, CXX COMPILER                                                                                                    | cations<br>de;arch=compute_60,code=sm_60;-gencode;arch=compute_70,code=sm_70<br>=/opt/rh/devtoolset-7/root/usr/bin/c++, CXX FLA6S= -Wno-deprecated -fvin   | sibility-inlines-hidden                          |

#### Figure 4: enhanced Mask RCNN Training initiation sample

 08/15 12:45:33 d2\_utils.events]:
 eta: 2 days, 23:42:28
 ifer: 19
 total\_loss: 1.737
 loss\_cls: 0.09333
 loss\_rpn\_cls: 0.6253
 loss\_rpn\_los: 0.63337
 time: 1.4445
 data\_time: 0.603

 08/15 12:45:64
 d2.utils.events]:
 eta: 3 days, 2:50:21
 iter: 19
 total\_loss: 0.6181
 loss\_cls: 0.1973
 loss\_box\_reg: 0.045302
 loss\_rpn\_los: 0.6253
 loss\_rpn\_los: 0.02774
 time: 1.4465
 data\_time: 0.6036

 08/15 12:46:64
 d2.utils.events]:
 eta: 3 days, 4:05:41
 iter: 59
 total\_loss: 0.4289
 loss\_cls: 0.2076
 loss\_pn\_cls: 0.1077
 loss\_rpn\_los: 0.01037
 time: 1.5194
 data\_time: 0.6

 08/15 12:46:106
 d2.utils.events]:
 eta: 3 days, 5:02:59
 iter: 79
 total\_loss: 0.3285
 loss\_cls: 0.0725
 loss\_rpn\_cls: 0.07927
 loss\_rpn\_loc: 0.02174
 time: 1.5245
 data\_time: 0.6

 08/15 12:46:106
 d2.utils.events]:
 eta: 3 days, 5:02:59
 iter: 19
 total\_loss: 0.2277
 loss\_cls: 0.05147
 loss\_pn\_cls: 0.07927
 loss\_rpn\_loc: 0.02176
 time: 1.5411
 data\_time: 0.6

 08/15 12:46:163
 d2.utils.events]:
 eta: 3 days, 5:31:36
 iter: 119
 total\_loss: 0.2773
 loss\_cls: 0.05147
 loss\_pn\_cls: 0.06131
 loss\_rpn\_loc: 0.01766
 time: 1.5411

Figure 5: Epoch Training Run Sample

### 6 Evaluation Metrics

The evaluation of the relevant model run is triggered through the command 'python3 evaluation.py -dataset=/'path to dataset' -weights=/'path to pretrained weight.h5". Relevant output metrics are displayed automatically in separate windows, see figure 6. A confusion matrix of the predictions and ground truth together with the precision-recall regression is available.

| (m<br>Us                                                                                                    | ask-rcnn) <b>x19141700</b><br>ing TensorFlow back                                                                                                    | @ <b>UbuntuV!</b><br>end.    | 1:/datadı                                                                                                    | rive/Mask                                                                                                    | _R-CNN\$                            | python3 (      | evaluatio      | on.pyd         | ataset=da | ataset/cu | stom_dat | asetwe     | ight=tra | ined_weig  | ht/mask_rcnr  | _custom_          | dataset_0    | 0020.h5 |
|----------------------------------------------------------------------------------------------------|----------------------------------------------------------------------------------------------------|------------------------------|----------------------------------------------------------------------------------------------------|----------------------------------------------------------------------------------------------------|-------------------------------------|----------------|----------------|----------------|-----------|-----------|----------|------------|----------|------------|---------------|-------------------|--------------|---------|
| CCBBA<br>BABBB<br>BBBBB<br>CCCD<br>DE<br>DE<br>DE<br>DE<br>DE<br>DE<br>DE<br>DE<br>DE<br>DE<br>DE<br>DE<br>DE | nfigurations:<br>CK80NE<br>CK80NE<br>STRIDES<br>TCK 51ZE<br>VOX STD DEV<br>MPUTE BACKBONE SHAPP<br>TECTION NAX INSTANCI<br>TECTION NAX INSTANCI<br>TECTION NAX INSTANCI<br>TECTION NAX STRAESHON<br>N CLASSIF, FC_LAYRES<br>ADGES PER, GPU<br>AGES PER, GPU<br>AGES PER, GPU<br>AGE MANNEL COUNT<br>AGE MAX DIM<br>AGE MAX DIM<br>AGE MAX DIM<br>AGE MAX DIM<br>AGE MAX DIM<br>AGE MAX DIM<br>AGE MAX DIM<br>AGE MAX DIM<br>AGE MAX DIM<br>AGE NAX DIM<br>AGE N | E<br>ES<br>NCE<br>LD<br>IJZE | resnet1<br>[4, 8, 1<br>0, 10, 10, 10, None<br>6,9<br>0,02<br>1024<br>1<br>5,0<br>1024<br>1<br>3<br>5,0<br>1024<br>1<br>3<br>5,0<br>1024<br>1<br>3<br>5,0<br>1024<br>1<br>4<br>6,0<br>0<br>0,001<br>1<br>4<br>('rpn_0,2<br>5,0<br>2,0<br>7<br>1000<br>0,03<br>1<br>2,0<br>7<br>1000<br>2,0<br>7<br>1000<br>1,0<br>7<br>1000<br>1,0<br>7<br>1000<br>1,0<br>1000<br>1,0<br>1000<br>1000<br>1000000 | 101<br>16, 32,<br>.1 0.2 0.<br>12 3]<br>class_los<br>8]<br>116.8 10<br>5)<br>_dataset<br>1, 2]<br>4, 128, 2<br>.1 0.2 0. | 64]<br>2]<br>3.9]<br>56, 512)<br>2] | 'rpn_bbi       | ax_loss';      | : 1.0, ʻm      | rcnn_clas | ss_loss': | 1.0, 'm  | ircnn_bbox | loss':   | 1.0, 'mrcr | nn_mask_los:  | ': 1.0}           |              |         |
|                                                                                                    |                                                                                                    |                              | <b>m</b>                                                                                                    |                                                                                                    |                                     | Figu           | ire 2          |                |           |           |          |            |          | ^ _ D )    | ×             |                   |              |         |
|                                                                                                    | <b>☆</b> ← → + Q                                                                                                    | ≆ ⊻                          | 8                                                                                                    |                                                                                                    |                                     |                |                |                |           |           | *        |            |          | Fig        | ure 1         |                   |              | ^ _ C   |
|                                                                                                    |                                                                                                    |                              |                                                                                                    |                                                                                                    |                                     |                |                |                |           |           | Â        | <b>← →</b> | ++ Q     |            | )             |                   |              |         |
|                                                                                                    |                                                                                                    |                              |                                                                                                    |                                                                                                    |                                     |                |                |                |           |           |          |            | Prec     | ision-Reca | all Curve. AP | <u>∋</u> 50 = 0.  | 538          |         |
|                                                                                                    |                                                                                                    |                              |                                                                                                    |                                                                                                    |                                     |                |                |                |           |           |          | 1.0        |          |            |               |                   |              |         |
|                                                                                                    |                                                                                                    |                              |                                                                                                    |                                                                                                    |                                     |                |                |                |           |           |          |            |          |            |               |                   |              |         |
|                                                                                                    | Г                                                                                                    |                              |                                                                                                    |                                                                                                    |                                     |                |                |                |           |           | _        | 0.8 -      |          |            | $\setminus$   |                   |              |         |
|                                                                                                    | custom_dataset (0.97) -                                                                                                    | 0.000                        | 0.000                                                                                                    | 0.000                                                                                                    | 0.000                               | 0.000          | 0.000          | 0.000          | 0.000     | 0.000     | c        | 0.6 -      |          |            |               | $\backslash$      |              |         |
|                                                                                                    |                                                                                                    |                              |                                                                                                    |                                                                                                    |                                     |                |                |                |           |           |          |            |          |            |               | $\langle \rangle$ |              |         |
|                                                                                                    | custom_dataset (0.95) -                                                                                                    | 0.000                        | 0.000                                                                                                    | 0.000                                                                                                    | 0.000                               | 0.000          | 0.003          | 0.832<br>match | 0.000     | 0.000     | q        | 0.4 -      |          |            |               | $\setminus$       |              |         |
|                                                                                                    | sustan dataat (0.05)                                                                                                    | 0.000                        | 0.000                                                                                                    | 0.000                                                                                                    | 0.000                               | 0.146          | 0.000          | 0.000          | 0.140     | 0.871     | q        | 0.2 -      |          |            |               |                   | $\backslash$ |         |
|                                                                                                    | custom_dataset (0.95) -                                                                                                    |                              |                                                                                                    |                                                                                                    |                                     |                |                |                |           | match     |          |            |          |            |               |                   |              |         |
| CLIOIDS                                                                                                    | custom dataset (0.95) -                                                                                                    | 0.000                        | 0.000                                                                                                    | 0.000                                                                                                    | 0.000                               | 0.000          | 0.000          | 0.000          | 0.000     | 0.000     | c        | 0.0        | 0.2      | 0.4        | 0.6           | 0.8               | 1.0          |         |
| неп                                                                                                    |                                                                                                    |                              |                                                                                                    |                                                                                                    |                                     |                |                |                |           |           |          |            |          |            |               |                   |              |         |
|                                                                                                    | custom_dataset (0.94) -                                                                                                    | 0.000                        | 0.000                                                                                                    | 0.000                                                                                                    | 0.000                               | 0.678<br>match | 0.000          | 0.000          | 0.000     | 0.237     | 0.000    | 0.000      | 0.000    | 0.000      |               |                   |              |         |
|                                                                                                    |                                                                                                    |                              |                                                                                                    |                                                                                                    |                                     |                |                |                | 0.075     |           |          |            |          | 0.077      |               |                   |              |         |
|                                                                                                    | custom_dataset (0.91) -                                                                                                    | 0.040                        | 0.000                                                                                                    | 0.000                                                                                                    | 0.000                               | 0.000          | 0.779<br>match | 0.000          | 0.000     | 0.000     | 0.000    | 0.000      | 0.000    | 0.000      |               |                   |              |         |
|                                                                                                    | custom dataset (0.90)                                                                                                    | 0.000                        | 0.000                                                                                                    | 0.000                                                                                                    | 0.000                               | 0.000          | 0.000          | 0.000          | 0.778     | 0.121     | 0.000    | 0.000      | 0.000    | 0.000      |               |                   |              |         |
|                                                                                                    |                                                                                                    |                              |                                                                                                    |                                                                                                    |                                     |                |                |                | match     | ,         |          |            |          |            |               |                   |              |         |
|                                                                                                    |                                                                                                    | ataset                       | ataset                                                                                                    | ataset                                                                                                    | ataset                              | ataset         | ataset         | ataset         | ataset    | ataset    | ataset   | ataset     | ataset   | ataset     |               |                   |              |         |
|                                                                                                    |                                                                                                    | stom_d                       | stom_d                                                                                                    | stom_d                                                                                                    | stom_d                              | stom_d         | stom_d         | stom_d         | stom_d    | stom_d    | stom_d   | stom_d     | stom_d   | stom_d     |               |                   |              |         |
| 1.1                                                                                                    |                                                                                                    |                              | <u></u>                                                                                                    | ž                                                                                                    | ž                                   | ž.             | ŝ              | ŝ              | ŝ         | G         | ŝ        | G          | ŝ        | G          |               |                   |              |         |

Figure 6: Mask R-CNN Evaluation code screenshot

Further evaluation matrix can be also retrieved from tensorboard with the command 'tensorboard –logdir=logs/'path to trained dir". Tensorboard can be viewed under port 6006, graphics can also be exported from there. Here metrics such as loss function in general and specific for mask and box loss is available in graph format as well as the overall progression of the mean average precision.

| TensorBoard                     | SCALARS      | GRAPHS |                                               | NACTIVE | <u>-</u> C | ٥ | 0 |
|---------------------------------|--------------|--------|-----------------------------------------------|---------|------------|---|---|
| Show data downlo                | ad links     |        | Q Filter tags (regular expressions supported) |         |            |   |   |
| Ignore outliers in c            | hart scaling |        | loss                                          |         |            |   | 1 |
| Tooltip sorting method:         | default      | r      | los                                           |         |            |   |   |
| Smoothing                       | 0            | .6 0   |                                               |         |            |   |   |
| Horizontal Axis                 | WALL         |        |                                               |         |            |   |   |
| Runs                            |              |        |                                               |         |            |   |   |
| Write a regex to filter run     | IS           |        | menn blev less                                |         |            |   | _ |
| Custom_dataset2<br>0210814T0940 | 2            |        | III.CIII_D00X_055                             |         |            |   | - |
| Custom_dataset2<br>0210814T2009 | 2            |        | mrcnn_bbox_loss                               |         |            |   |   |
| Custom_dataset2<br>0210815T1703 | 2            |        |                                               |         |            |   |   |
| Custom_dataset2<br>0210815T1712 | 2            |        |                                               |         |            |   |   |
| Custom_dataset2<br>0210815T1922 | 2            |        |                                               |         |            |   |   |
| Custom_dataset2<br>0210815T1926 | 2            |        |                                               |         |            |   |   |
| TOGGLE ALL RUNS                 |              |        | 🖸 🗮 🔝 🛓 nun to download 👻 CSV JSON            |         |            |   |   |
| /datadrive/Mask_R-CNN/l         | ogs          |        |                                               |         |            |   |   |

Figure 7: Tensorboard Screenshot with loss graph